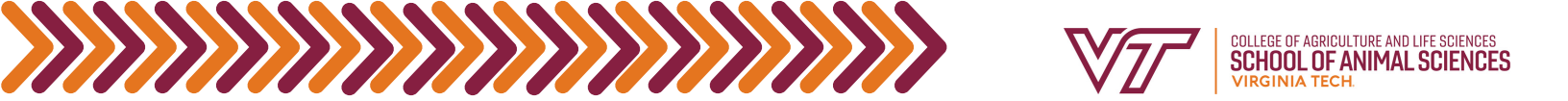

## How to use the Transfer Equivalency Database

The Transfer Equivalency Database is typically used to search for courses transferring from 2 year schools outside the Virginia Community College System or from a 4 year school that have been previously evaluated.

GO TO the <u>Transfer Equivalency Database</u>

2) FIND THE college you took/are looking to take transfer credits at from the dropdown menus

- The United States will be preloaded when you open the database.
- If you need to search in a different state, find the state from the drop down menu and click "Create College List"

3 SELECT THE college you took/are looking to take the transfer credits at

• Then click "Find Courses"

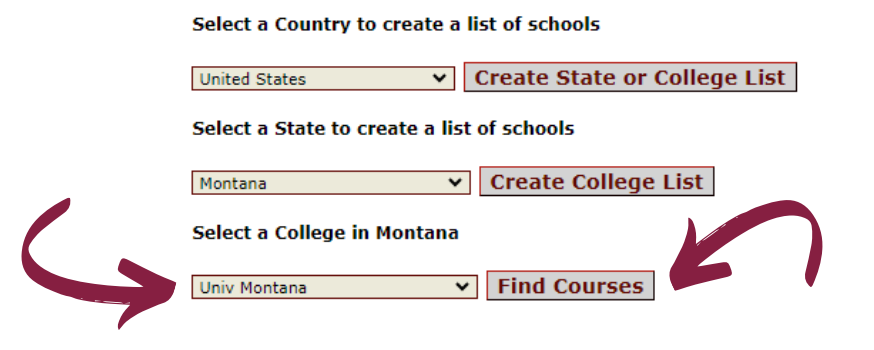

The screen will display the college's name, address, and college code. It will be split between subjects from the college you chose and Virginia Tech subjects.

- You can select subjects from either side of the screen.
- The subjects are pre-loaded based on your college selection.

4) CLICK THE dropdown menu and select the desired subject, you can also choose the "All Subjects" option to display every equivalency available.

• Then click submit.

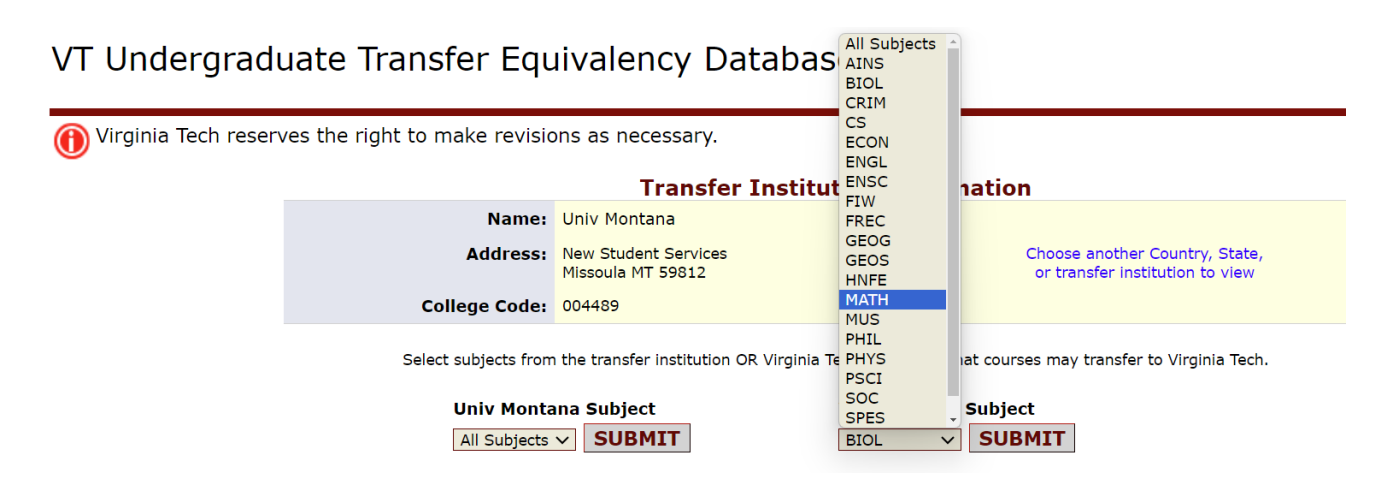

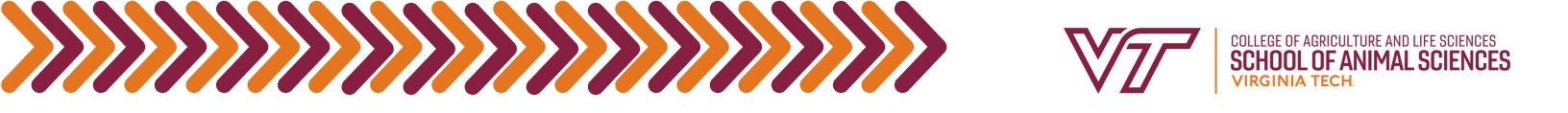

The screen will automatically populate with the course numbers and titles from the college you selected and show its equivalencies at Virginia Tech or vice versa.

| Univ Montana   |                                                               |                   | Virginia Tech (click on the course title for catalog description) |                                                             |         |
|----------------|---------------------------------------------------------------|-------------------|-------------------------------------------------------------------|-------------------------------------------------------------|---------|
| Course         | Course Title                                                  | Credits           | Course                                                            | Course Title                                                | Credits |
| M 121<br>M 122 | College Algebra<br>College Trigonometry                       | 3<br>3            | MATH 1014                                                         | Precalc With Transcendental                                 | 3       |
| M 121          | College Algebra                                               | 3                 | VT TRIG                                                           | Needs Trig Module<br>Needs Trig module for Math 1014 credit | 0       |
| M 132<br>M 133 | Numbers& Ops for K-8 Teachers<br>Geom & Meas for K-8 Teachers | 3<br>3            | MATH 1624                                                         | Geom & Comp for Teach                                       | 4       |
| M 151          | Precalculus                                                   | 4                 | MATH 1014                                                         | Precalc With Transcendental                                 | 3       |
| M 162          | Applied Calculus                                              | 4                 | MATH 1025                                                         | Elementary Calculus                                         | 3       |
|                |                                                               | A Printer Friendl | ly Version                                                        |                                                             |         |

Printer Friendly Versi

5) USE THE course(s) listed on the database to fill out the <u>Authorization of Transfer Credit form</u>.

6) IF YOU do not see the subject listed, that means that there is not an applicable transfer equivalency, <u>and you will have to submit a syllabus along with the Authorization of Transfer Credit</u> form to the School of Animal Sciences Tiny URL.

SUBMIT THE Authorization of Transfer Credit form to the <u>School of Animal Sciences Tiny URL</u>, including a syllabus if the course was not found in the transfer guide.